# CURRENT ACCOUNT AT WIPO: DEPOSIT YOUR FUNDS

Hey there! Welcome to our tutorial.

In this video you will learn how to deposit funds into your Current Account at WIPO.

Please note that you can deposit funds to your Current Account at WIPO **in Swiss Francs only**.

If you do money transfers in another currency, the amount will be converted to Swiss Francs at the bank's exchange rate.

You can use bank or postal transfer to replenish your Current Account.

To find the bank and postal transfer payment details, go to WIPO's official website and click on "Protect and Manage".

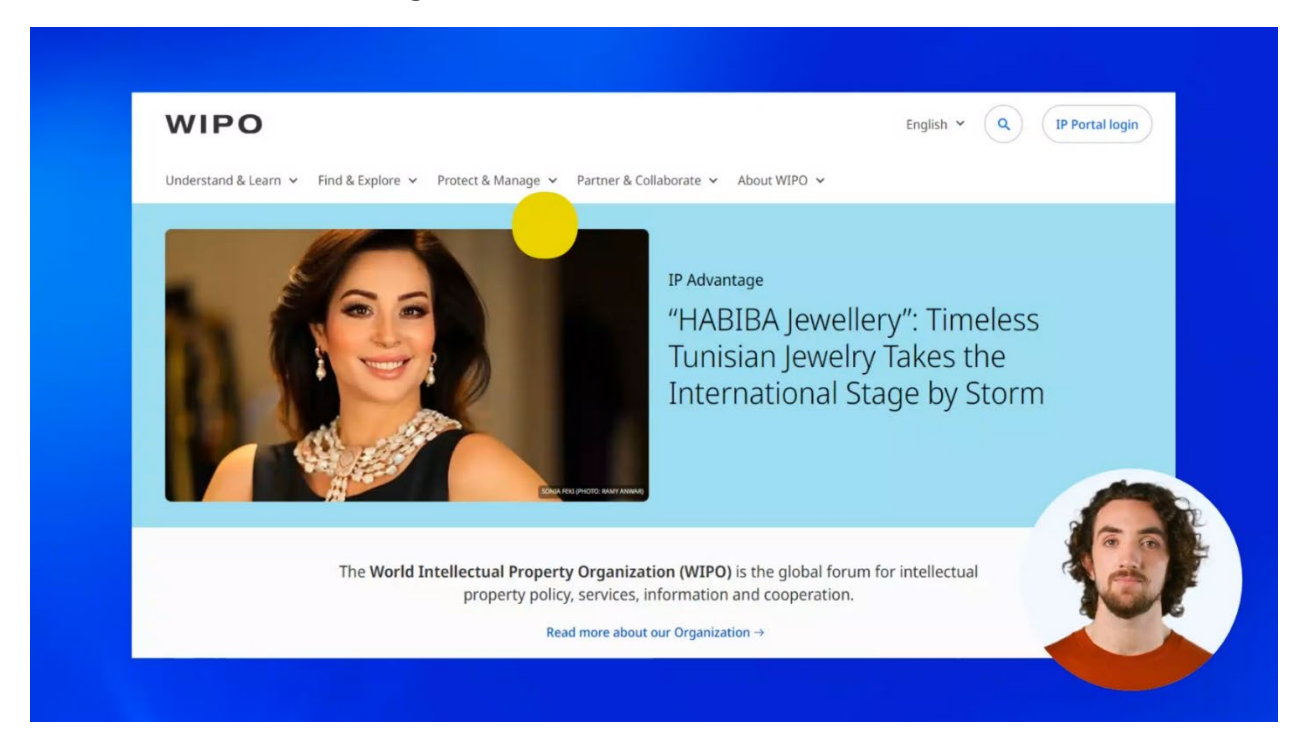

## Find the menu title "Paying for IP Services".

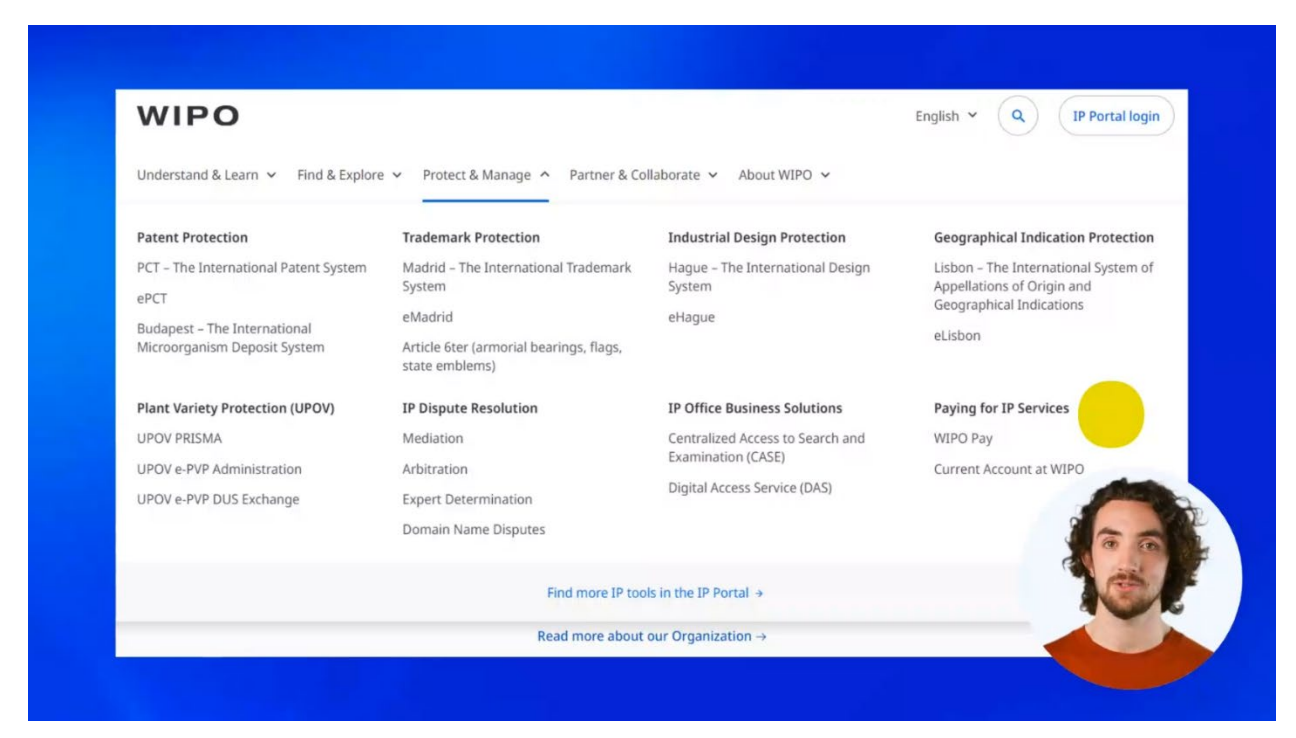

#### Click on "Current Account at WIPO".

| WIPO                                                                                        |                                                        |                                            | English × Q IP Portal login                                        |  |  |  |
|---------------------------------------------------------------------------------------------|--------------------------------------------------------|--------------------------------------------|--------------------------------------------------------------------|--|--|--|
| derstand & Learn V Find & Explore V Protect & Manage A Partner & Collaborate V About WIPO V |                                                        |                                            |                                                                    |  |  |  |
| Patent Protection                                                                           | Trademark Protection                                   | Industrial Design Protection               | Geographical Indication Protection                                 |  |  |  |
| PCT – The International Patent System                                                       | Madrid – The International Trademark<br>System         | Hague – The International Design<br>System | Lisbon – The International System of<br>Appellations of Origin and |  |  |  |
| ePCT                                                                                        | eMadrid                                                | eHaque                                     | Geographical Indications                                           |  |  |  |
| Budapest – The International<br>Microorganism Deposit System                                | Article 6ter (armorial bearings, flags, state emblems) | crogec                                     | eLisbon                                                            |  |  |  |
| Plant Variety Protection (UPOV)                                                             | IP Dispute Resolution                                  | IP Office Business Solutions               | Paying for IP Services                                             |  |  |  |
| UPOV PRISMA                                                                                 | Mediation                                              | Centralized Access to Search and           | WIPO Pay                                                           |  |  |  |
| UPOV e-PVP Administration                                                                   | Arbitration                                            | Examination (CASE)                         | Current Account at WIPO                                            |  |  |  |
| UPOV e-PVP DUS Exchange                                                                     | Expert Determination                                   | Digital Access Service (DAS)               |                                                                    |  |  |  |
|                                                                                             | Domain Name Disputes                                   |                                            |                                                                    |  |  |  |
|                                                                                             | Find more IP too                                       | ls in the IP Portal →                      | 16                                                                 |  |  |  |

Scroll down the page and click on the action "Check balance and deposit funds in your Current Account at WIPO".

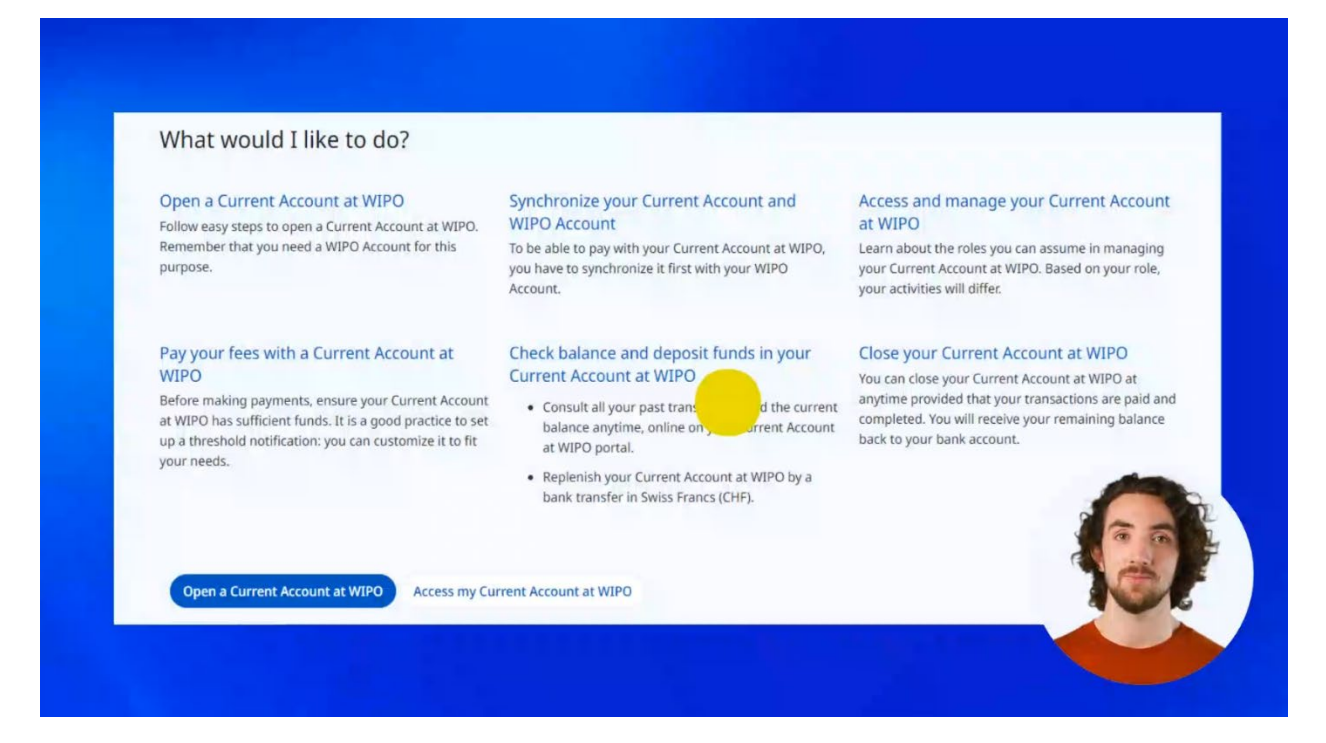

#### Here are the payment details.

| low do I deposit funds in my Current Account at WIPO?                                                                                                    |                                                                                                    |  |  |  |
|----------------------------------------------------------------------------------------------------|----------------------------------------------------------------------------------------------------|--|--|--|
| ou can <b>deposit funds only in Swiss Francs</b> (CHF) in your Curr<br>nust include your <b>Current Account at WIPO number</b> (Ex. <b>CA</b> 1                                                            | ent Account at WIPO using bank transfer. The deposit instructior 23456).                                                                                                    |  |  |  |
| your deposit is made in a currency other than Swiss francs, t<br>edited to your Current Account at WIPO. If the currency can                                                                               | he amount will be converted at the bank's exchange rate and<br>to the freely converted into Swiss francs, it will be returned to you                                                               |  |  |  |
| our bank transfer details                                                                                                    |                                                                                                    |  |  |  |
| <ul> <li>Account name: WIPO / OMPI</li> <li>Address: UBS SWITZERLAND AG (FORMERLY CREDIT<br/>SUISSE), ZURICH, SWITZERLAND</li> <li>IBAN: CH51 0483 5048 7080 8100 0</li> <li>Swift: CRESCHZZ80A</li> </ul> | <ul> <li>Account name: WIPO / OMPI</li> <li>Address: SWISS POST/Postfinance, Engelhaldenstrasse<br/>37, CH-3030 Bern</li> <li>IBAN: CH03 0900 0000 1200 5000 8</li> <li>Swift: POFICHBE</li> </ul> |  |  |  |
| sure that your Current Account at WIPO is sufficiently fun<br>m payments, based on activity forecast for your Account.                                                                                     | ded at all times. Funding must be made by means of single                                                                                                    |  |  |  |
| Your deposit should not exceed the amount required to cover transa                                                                                                    | ctions forecast for the next three months.                                                                                                    |  |  |  |

When you make a bank transfer remember to indicate your Current Account at WIPO number in the payment reference field.

Access your Current Account at WIPO to know its number.

Go back to the main Current Account at WIPO webpage.

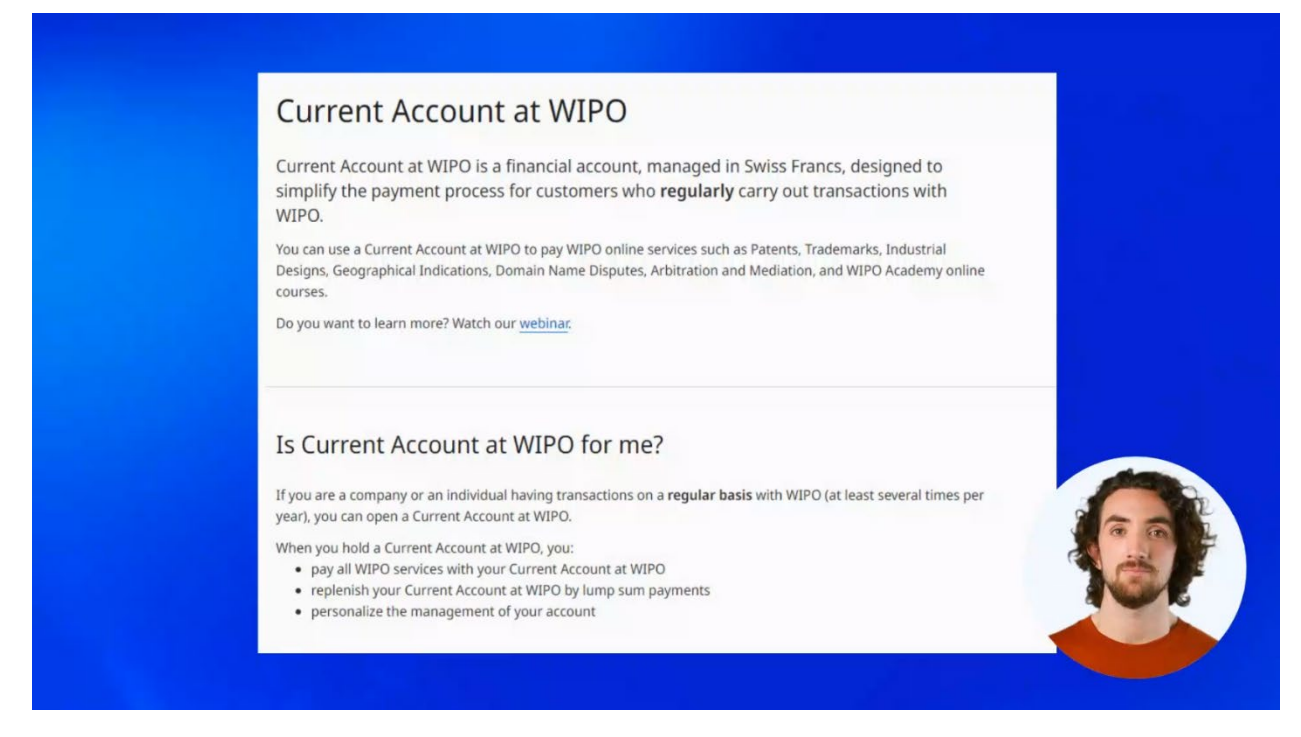

### Scroll down the page and click on "Access my Current Account at WIPO".

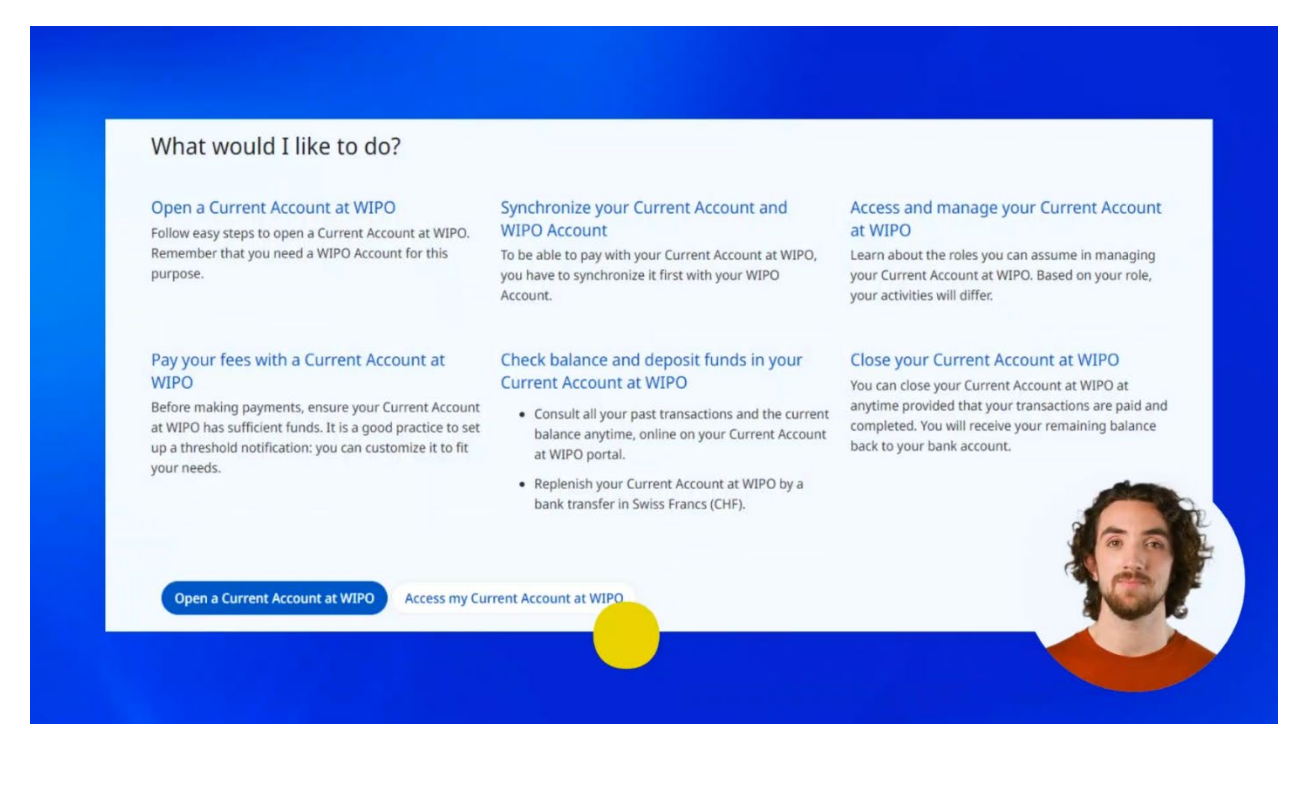

You will be asked to log in to your WIPO Account.

| Welcome to WIPO<br>Login with your WIPO Account to access WIPO's online IP<br>services |  |
|----------------------------------------------------------------------------------------|--|
| Username                                                                               |  |
| Password                                                                               |  |
| Login                                                                                  |  |
| Create WIPO Account                                                                    |  |
|                                                                                        |  |

When your WIPO Account and Current Account at WIPO are synchronized, you will see your Current Account at WIPO number in the Overview section of your financial account.

| Current Account at WIPO                                                                      |  |
|----------------------------------------------------------------------------------------------|--|
| Overview                                                                                     |  |
| Current Account number<br>Current Balance CHF 4,621.45<br>Last update 18 Jun 2024 - 16:02:04 |  |
|                                                                                              |  |

If the two accounts are still not synchronized, please check one of our previous tutorials on this topic.

Please keep your Current Account at WIPO **sufficiently funded at all times**. Do not replenish your Current Account with small amounts every time you have to pay your fees. Remember that funding must be made by **single lump sum payments only**.

You can find more tutorials on our website - wipo.int.

Finally, a reminder to **be aware of possible scam attempts** by phone, email, or text message. You can learn more about how to protect yourself from different types of scams on the dedicated webpage on our website.

Thank you for watching our tutorial. See you next time!